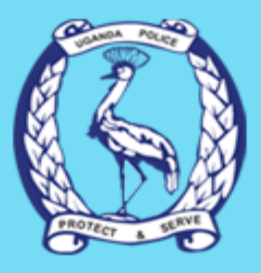

## **ONLINE APPLICATION PLATFORM FOR CERTIFICATES**

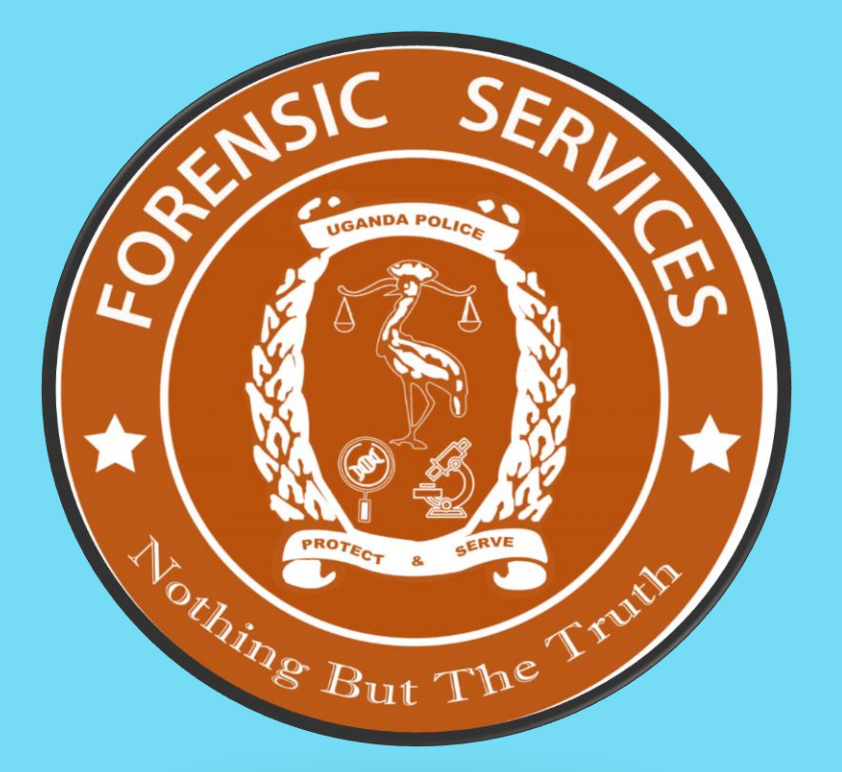

## POLICE CLEARANCE CERTIFICATE

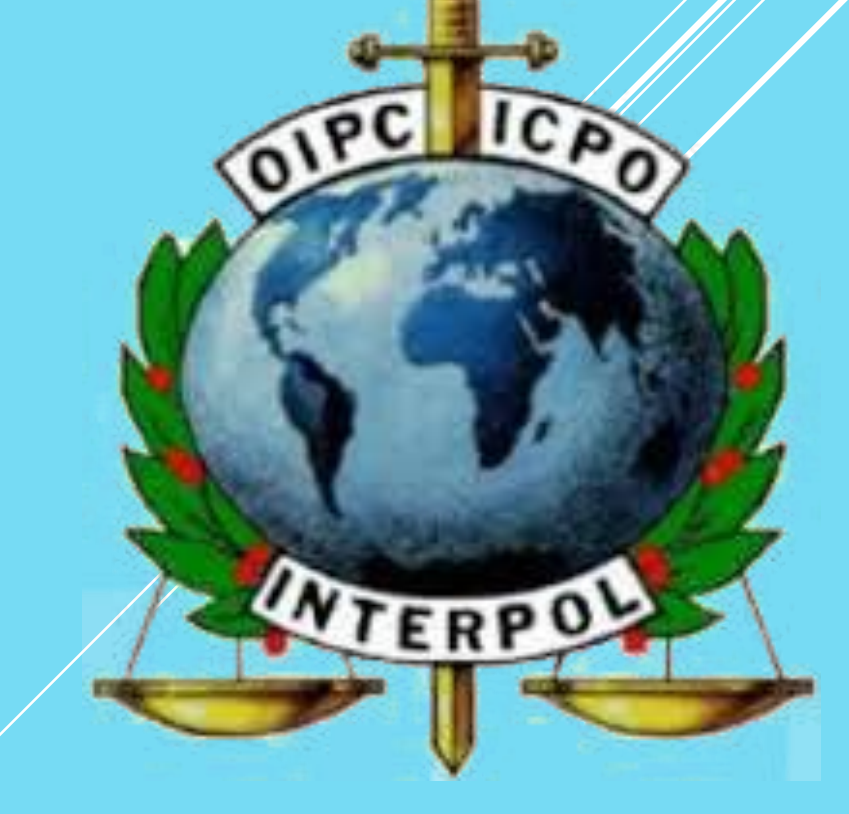

## CERTIFICATE OF GOOD CONDUCT

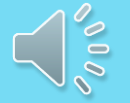

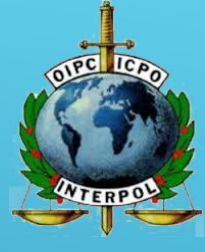

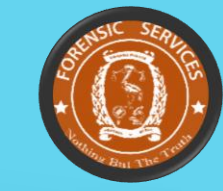

## Visit: <u>https//services@upf.go.ug</u> to access the Uganda Police online Platform for certificates (Good Conduct and Police Clearance) Application

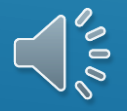

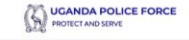

# WELCOME PAGE

#### Welcome to our Online Application platform

You can now Apply for either the Certificate of Good Conduct or Police Clearance, from this platform

LOGIN

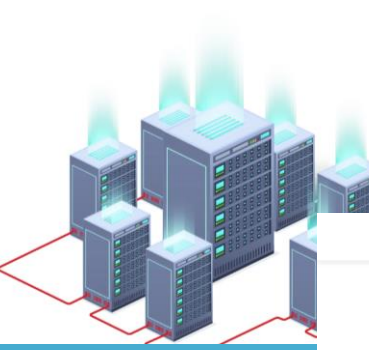

 On this page an applicant is required to either register for an account or log in for those with accounts created

#### Renewal of your Certificates Made easier

You can initiate certificate renewal from anywhere, anytime.

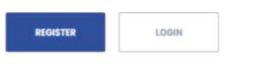

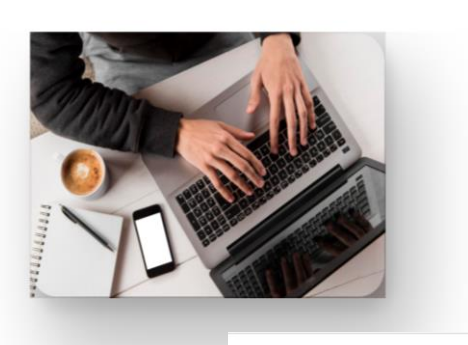

UGANDA POLICE FORCE PROTECT AND SERVE

10

Start Application

Start Application

#### Pay with mobile Money, VISA or walk in any bank

Pay for any of our Non-Tax Revenues Using MTN Mobile Money, Airtel Money, VISA, MasterCard, Direct Bank Transfer, PayWay, Walk in to any bank in Uganda

LOGIN

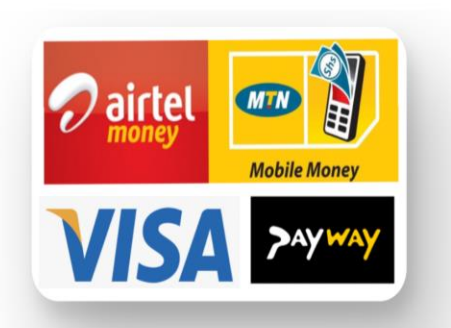

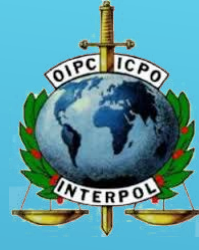

# HOW TO APPLY FOR THE CERTIFICATES

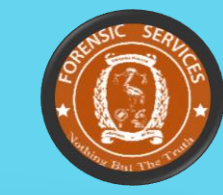

Step 1: Online Registration and PaymentStep 2: Booking AppointmentStep 3: Photo and Fingerprint CaptureStep 4: Release of the Certificate

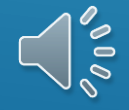

#### **Online Registration and Payment**

- > First time applicants will be required to register for accounts
- The next step is to login, select 'New Applicant'to start the application process for either the certificate of good conduct or police clearance
- The application registration ends with generation of Payment details which are printable on a Payment slip.
- With the Payment slip, the applicant is expected to go and make payment using any preferred method such as; bank, mobile money, Payway, visa or Mastercard payment

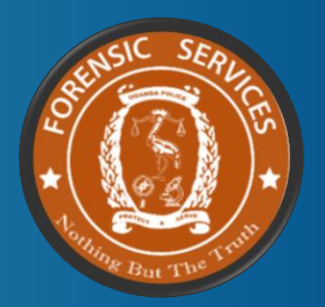

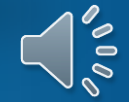

#### Terms and Conditions: Agree prior to creation of an Account

Terms & Condition

UGAND

PROTECT

Select Language V Powered by Google Translate

Note: Please Check all the Checkboxes to Continue

#### □ Agreement

This Service Agreement ("Agreement") sets forth the terms and conditions of your use of this System in applying for a National Police Clearance and related services. In this Agreement, "you" and "your" refer to you as "Applicant of National Police Clearance" and "PNP", "our", "we" or "us" as the "Philippine National Police".

#### Privacy Policy

Previous

By using any of our services, visiting our website https://pnpclearance.ph or giving us your personal information, you agree to your information being collected, stored, used and disclosed as set out in this Privacy Policy.

We are committed to protecting your personal information, and ensuring its privacy, accuracy and security. We will handle your personal information in a responsible manner in accordance with the Data Privacy Act of 2012 (RA No. 10173).

The PNP may use your contact information in order to send e-mail or other communications regarding your clearance or updates about this service. We may also use your data for statistics, summaries, research and studies.

Next

SIGN IN HERE

## Account Registration

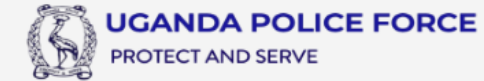

Already registered? SIGN IN HERE

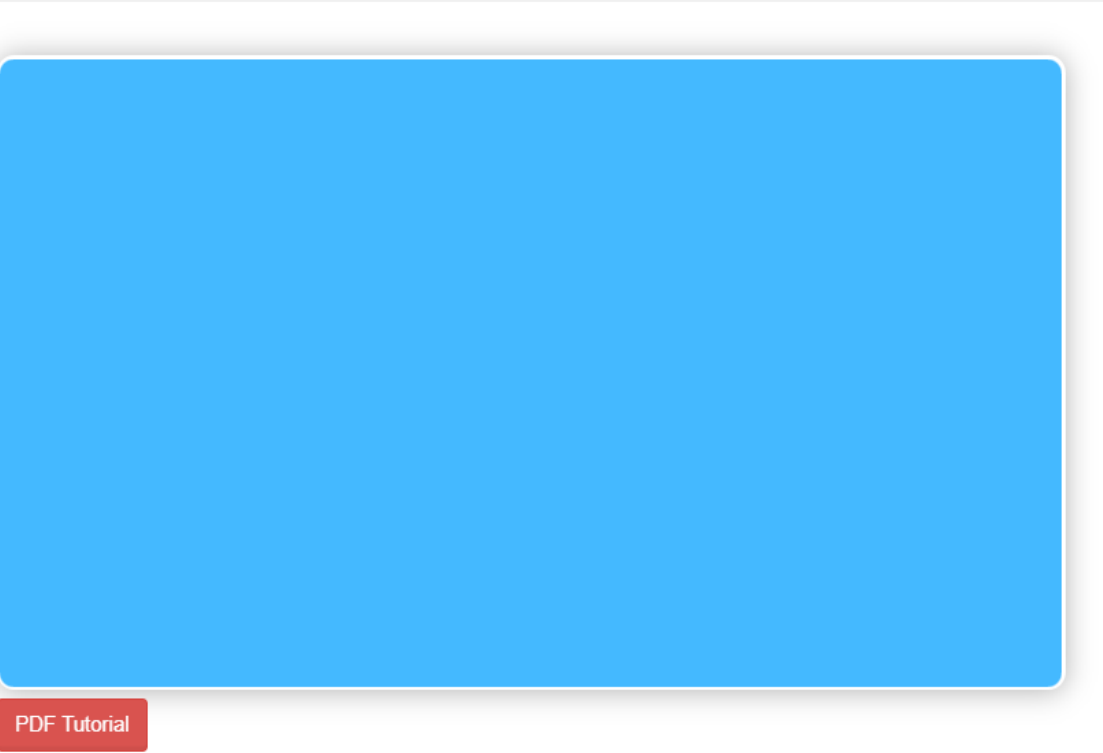

| Required fields are indicated with * |                     |  |
|--------------------------------------|---------------------|--|
| Email Address should be VALID and    | ACTIVE              |  |
| Email address *                      |                     |  |
| Password *                           |                     |  |
| Confirm password *                   |                     |  |
|                                      |                     |  |
| First name *                         |                     |  |
| Middle name                          |                     |  |
| Surname *                            |                     |  |
| Gender *                             | Select birth date * |  |

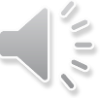

# Log In

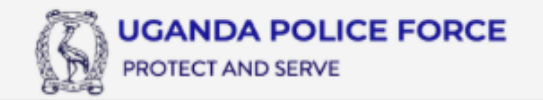

Not yet registered?

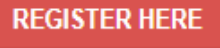

# Logging in

# Log in using the email address and password used during the registration process.

| E-mail *                     |   |
|------------------------------|---|
|                              | å |
| Password A                   |   |
|                              | 8 |
| Forgot password? Click here. |   |
|                              |   |

Applying for a Certificate of Good Conduct or Police clearance? **Sign in** with your email address and password if you have already registered.

| E-mail *                     |         |
|------------------------------|---------|
|                              |         |
| Password *                   |         |
|                              |         |
| Forgot password? Click here. |         |
|                              | Sign in |

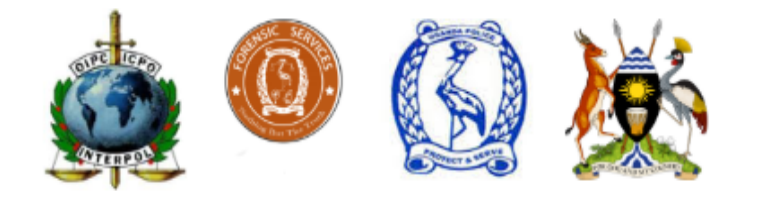

PDF Tutorial

### Select 'New Applicant' for New Applicants to start the application Process

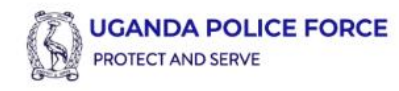

Welcome:Ivan

Log out

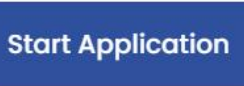

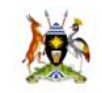

# Online Certificate Application platform

If you are a new Applicant, please click the New Applicant button. If on the other hand your are a returning to complete your application, please click the returning applicant button

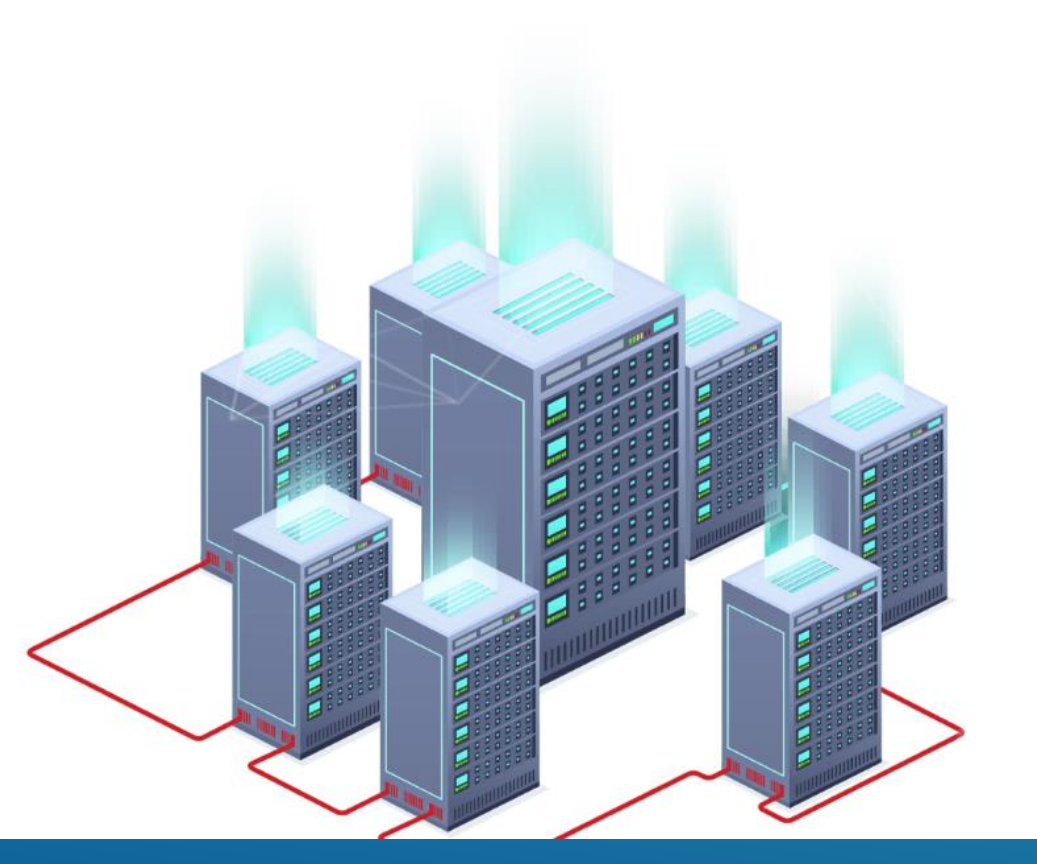

## **Booking for an Appointment**

- After payment, Applicant will then log in to book for an appointment at Uganda Police Interpol and International relations head office
- On successful log in, the applicant selects 'Returning Applicant' and then selects
- 'book for an appointment'

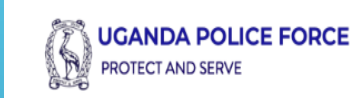

Welcome:Ivan

Log out

Register Payment

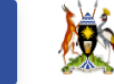

# Self Service Options Regenerate Payment Details Re-Book For An Appointment Check Application Status How to Apply

| < August 2020 > |    |    |    |    |    |    |
|-----------------|----|----|----|----|----|----|
| Мо              | Tu | We | Th | Fr | Sa | Su |
| 27              | 28 | 29 |    | 31 | 1  | 2  |
|                 | 4  |    | 6  | 7  | 8  | 9  |
| 10              | 11 | 12 | 13 | 14 | 15 | 16 |
| 17              | 18 | 19 | 20 | 21 | 22 | 23 |
| 24              | 25 | 26 | 27 | 28 | 29 | 30 |
| 31              | 1  | 2  | 3  | 4  | 5  | 6  |

Confirm Booking

#### Guidelines for booking

- \* You cannot select previous dates, they are grayed out
- \* All dates colored green are already booked
- \* Please do not week end dates
- \* Select a preferable date, it will be previewed in the textbox below
- \* If the previewed date is the preferable date, proceed to confirm your booking
- \* After Successiful booking, please create an account to enable you track the progress of your application

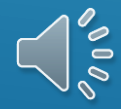

#### Photo and Fingerprint Capture

- On the day of the appointment, the applicant presents the following documents at Uganda Police Interpol and International relations head office
  - Copies of Valid Identification Documents(Passport or National ID). Note National ID is Mandatory for Ugandans.
  - Two Passport Sized Photographs
  - Payment receipt printed from the system
  - Clearance letter from the Office of the Prime Minister for Refugees.
  - A preview of your application details printed from the system
- > On presentation of the above, your photo and finger print will be captured and this will be followed by certificate processing

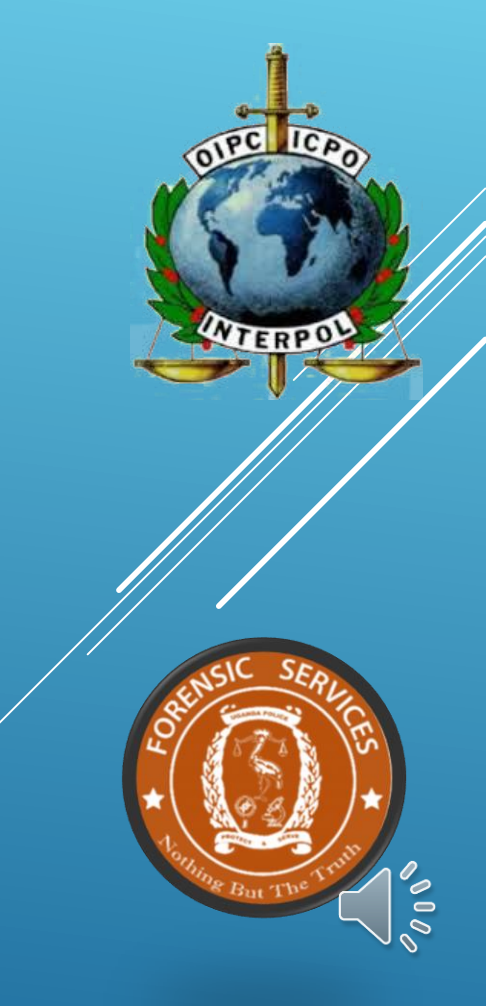

## **Certificate Pickup**

- During the application process, the applicant will be able to track the progress of the application.
- From the log in page on the next page, select 'Returning Applicant' and then select 'Application Progress' to view the progress
- Once the certificate is ready for pick up, the applicant will then proceed to Uganda Police Interpol and International relations to pick the certificate
- ► This marks the end of the application process
- ► The same procedure applies to renewal of certificates

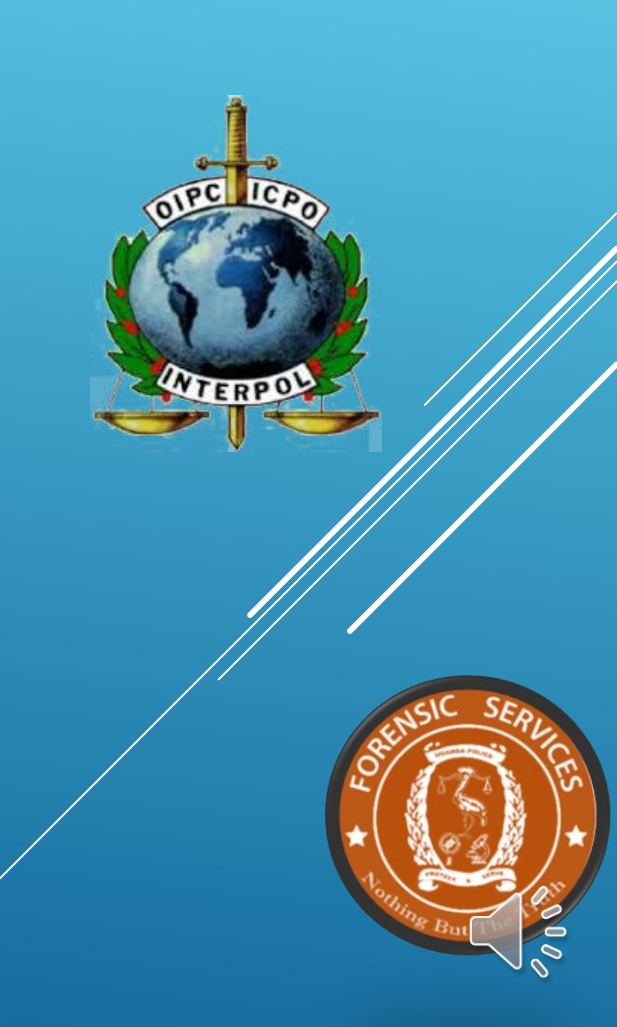

# Application Progress

| WGANDA POLICE FORCE<br>PROTECT AND SERVE | Welco                               | ome:Ivan | Log out | Register Payment | <b>X</b> |
|------------------------------------------|-------------------------------------|----------|---------|------------------|----------|
|                                          |                                     |          |         |                  |          |
| Self Service Options                     | APPLICATION PROGRE                  | ESS      |         |                  |          |
| Regenerate Payment<br>Details            | OSUBMISSION                         |          |         |                  |          |
| Re-Book For An<br>Appointment            | OPAYMENT                            |          |         |                  |          |
| Check Application Status                 | <b>BOOKED FOR APPOINTMENT</b>       |          |         |                  |          |
| How to Apply                             | <b>FINGER PRINT CAPTURED</b>        |          |         |                  |          |
|                                          | <b>OAPPLICATION PROCESSING</b>      |          |         |                  |          |
|                                          | <b>OPRINTING CERTIFICATE</b>        |          |         |                  |          |
|                                          | <b>CERTIFICATE READY FOR PICK U</b> | Р        |         |                  |          |
|                                          |                                     |          |         |                  |          |

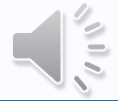